# Инструкция для юридических лиц и индивидуальных предпринимателей по подаче заявлений на санитарно-эпидемиологическую экспертизу и получение экспертного заключения на фармацевтическую деятельность через Единый портал государственных услуг

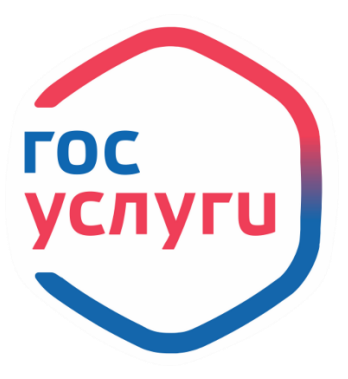

Для проведения санитарно-эпидемиологической экспертизы и получения экспертного заключения на фармацевтическую деятельность через Единый портал государственных услуг необходимо войти в раздел «Выдача и переоформление санитарно-эпидемиологической экспертизы» по ссылке: <u>https://www.gosuslugi.ru/620882/1/form</u>.

### Что нужно для подачи заявления?

- сведения о заявителе;
- фото или скан документов, подтверждающих право пользования объектом экспертизы – договоры аренды, субаренды, безвозмездного пользования и др.;
- фото или скан технического паспорта объекта, в том числе планов БТИ помещений с экспликацией помещений;
- фото или скан подписанного плана помещений с указанием назначения основных и вспомогательных помещений, их площади, высоты помещения;
- сведения о местоположении объекта;
- сведения о видах осуществляемой деятельности;
- сведения о видах, характеристиках размещения зданий, строений, сооружений, используемых для осуществления деятельности.

#### Срок исполнения

Срок проведения санитарно-эпидемиологической экспертизы – 39 рабочих дней при необходимости проведения исследований/измерений, 25 рабочих дней при наличии протоколов проведенных исследований/измерений.

Санитарно-эпидемиологическая экспертиза проводится на безвозмездной основе.

### Подпись

Перед отправкой заявление и приложения необходимо будет подписать усиленной квалифицированной электронной подписью.

### Результат

В личный кабинет придёт уведомление с экспертным заключением.

# Шаг 1. Перейдите в раздел «Выдача и переоформление санитарно-эпидемиологической экспертизы» и начните подачу заявления, нажав соответствующую кнопку.

| Организаци              | ии и индивидуальные предприниматели могут подать                      |
|-------------------------|-----------------------------------------------------------------------|
| заявление               | на санитарно-эпидемиологическую экспертизу и получение                |
| экспертног              | о заключения о соответствии объекта санитарным                        |
| требования              | IM                                                                    |
| Результаты              | экспертизы важны для получения санитарно-                             |
| эпидемиол               | огического заключения от территориального органа                      |
| Роспотребн              | надзора, обязательного при лицензировании                             |
| фармацевт               | ической деятельности                                                  |
| Услуга реал             | пизуется на основании оптимизированного стандарта,                    |
| разработан<br>июля 2021 | ного в соответствии с Постановлением Правительства от 30<br>г. № 1279 |
|                         |                                                                       |

### Шаг 2. Заполните сведения о заявителе.

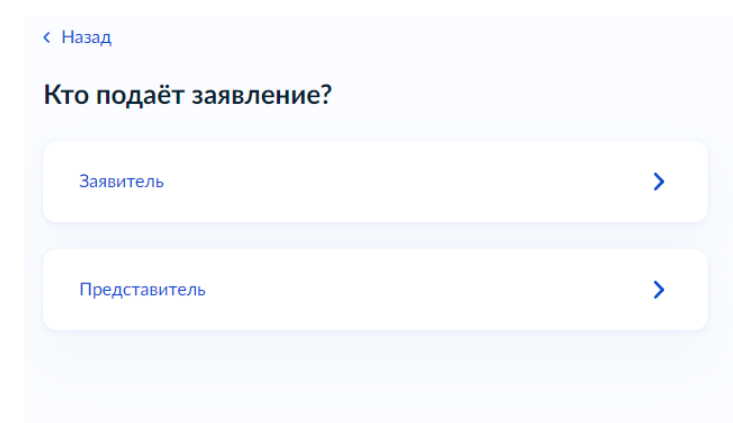

## Шаг 3. Укажите цель обращения.

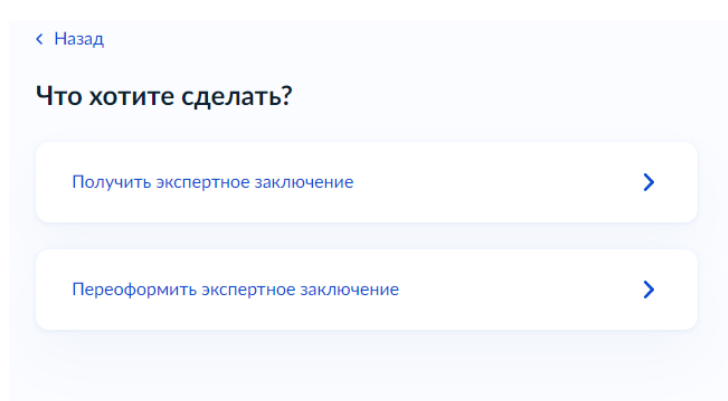

Шаг 4. Укажите необходимость получения санитарно-эпидемиологического заключения.

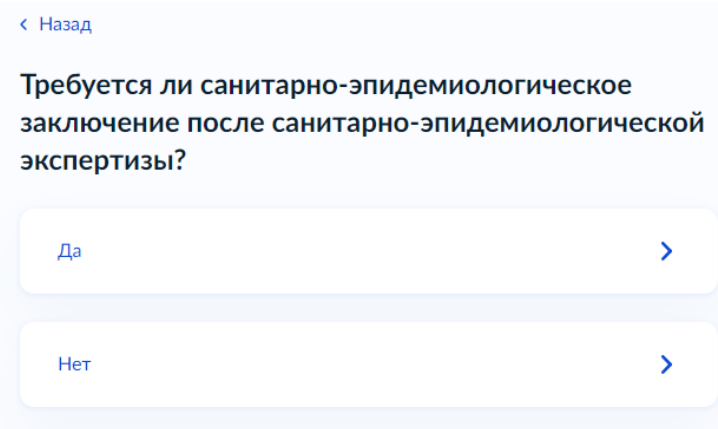

Шаг 5. Укажите необходимость проведения исследований, измерений (параметров микроклимата, световой среды и др.):

| < Назад                                             |   |
|-----------------------------------------------------|---|
| Требуется ли проведение исследований,<br>измерений? |   |
| Да                                                  | > |
| Нет                                                 | > |
| Частично                                            | > |
|                                                     |   |

### Шаг 6.

Ознакомьтесь с документами, необходимыми для подачи заявления, сроками и результатами предоставления услуги. Затем нажмите кнопку «Перейти к заявлению».

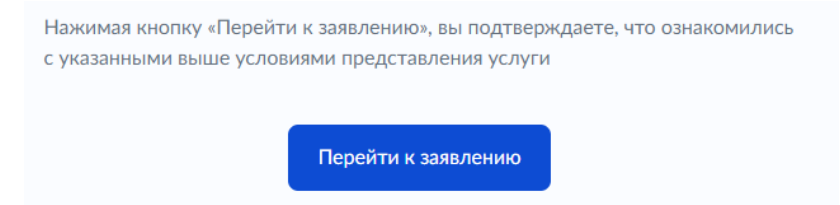

Шаг 7. Проверьте корректность данных о вашей организации, в том числе номер телефона, адрес электронной почты и юридический адрес.

| · · · · · · · · · · · · · · · · · · ·                                                    |                                  |
|------------------------------------------------------------------------------------------|----------------------------------|
| Полное наименование                                                                      |                                  |
|                                                                                          |                                  |
|                                                                                          |                                  |
|                                                                                          |                                  |
| сокращенное наимено                                                                      | ыяние                            |
|                                                                                          | '                                |
| ОГРН                                                                                     |                                  |
|                                                                                          |                                  |
| ИНН                                                                                      |                                  |
|                                                                                          |                                  |
| КПП                                                                                      |                                  |
|                                                                                          |                                  |
| Эткуда эти данные и к                                                                    | ак исправить ошибку              |
| Эткуда эти данные и к                                                                    | ак исправить ошибку              |
| Откуда эти данные и к                                                                    | ак исправить ошибку<br>Верно     |
| Откуда эти данные и к<br>роверьте ваш н                                                  | верно<br>Верно<br>номер телефона |
| Откуда эти данные и к<br>роверьте ваш н                                                  | верно<br>Верно<br>номер телефона |
| Откуда эти данные и к<br>роверьте ваш н<br>Номер телефона<br>+7 8.                       | верно<br>Верно<br>номер телефона |
| Откуда эти данные и к<br>роверьте ваш н<br>Номер телефона<br>+7 8                        | верно<br>верно<br>номер телефона |
| Откуда эти данные и к<br>роверьте ваш н<br>Номер телефона<br>+7 8                        | верно<br>юмер телефона           |
| Откуда эти данные и к<br>роверьте ваш н<br>Номер телефона<br>+7 8с то<br>✓ Редактировать | верно<br>юмер телефона           |
| Откуда эти данные и к<br>роверьте ваш н<br>Номер телефона<br>+7 8                        | верно<br>юмер телефона           |

| Проверьте вашу элек         | (тронную почту |
|-----------------------------|----------------|
| Электронная почта           |                |
| 🖉 Редактировать             |                |
|                             | Верно          |
| Троверьте юридичес          | жий адрес      |
| Адрес                       | · · ·          |
| Откуда эти данные и как исг | править ошибку |

Шаг 8. Заполните сведения о заявителе (контактном лице).

Верно

| < Назад                   |       |
|---------------------------|-------|
| Хотите указать контактное | лицо? |
| Да                        | >     |
| Нет                       | >     |
|                           |       |

### Укажите данные контактного лица

| Фамилия           |            |  |
|-------------------|------------|--|
|                   |            |  |
| Имя               |            |  |
|                   |            |  |
| Отчество          |            |  |
|                   |            |  |
| Необязательно     |            |  |
| Номер телефона    |            |  |
|                   |            |  |
| Электронная почта |            |  |
|                   |            |  |
|                   |            |  |
|                   |            |  |
|                   | продолжить |  |

Шаг 9. Заполните сведения о местоположении объекта.

| кажите информ     | иацию о местопо. | ложении объекта |
|-------------------|------------------|-----------------|
| Адрес             |                  |                 |
|                   |                  |                 |
| 🗌 Нет дома 🗌      | Нет квартиры     |                 |
| Кадастровый номер |                  |                 |
|                   |                  |                 |
| Необязательно     |                  |                 |
|                   | Продолжить       |                 |
|                   |                  |                 |

Шаг 10. Выберите вид фармацевтической деятельности из выпадающего списка.

| П   | риск по списку                                                          |
|-----|-------------------------------------------------------------------------|
| Выб | рать все                                                                |
|     | Изготовление лекарственных препаратов для ветеринарного применения      |
|     | Изготовление лекарственных препаратов для медицинского применения       |
|     | Оптовая торговля лекарственными средствами для ветеринарного применения |
|     | Оптовая торговля лекарственными средствами для медицинского применения  |
|     | Отпуск лекарственных препаратов для ветеринарного применения            |
|     | Отпуск лекарственных препаратов для медицинского применения             |
|     | Перевозка лекарственных препаратов для ветеринарного применения         |
|     | Перевозка лекарственных препаратов для медицинского применения          |
|     | Перевозка лекарственных средств для ветеринарного применения            |
|     | Перевозка лекарственных средств для медицинского применения             |
|     | Розничная торговля лекарственными препаратами для ветеринарного         |
|     | Применить                                                               |

Шаг 11. Выберите вид размещения зданий, строений, сооружений, используемых для осуществления фармацевтической деятельности из выпадающего списка.

Выберите вид размещения зданий, строений, сооружений, используемых для осуществления фармацевтической деятельности

| оязательно для заполнения     |   |
|-------------------------------|---|
| I                             | Q |
| Иное                          |   |
| В составе общественных зданий |   |
| Отдельно стоящее здание       |   |

Шаг 12. Внесите сведения о характеристиках зданий, строений, сооружений, используемых для осуществления фармацевтической деятельности.

| Укажите характеристики зданий, строений,   |
|--------------------------------------------|
| сооружений, используемых для осуществления |
| фармацевтической деятельности              |

| Помещение 1 |                    |
|-------------|--------------------|
| Площадь, м² |                    |
|             |                    |
| Назначение  |                    |
|             |                    |
|             |                    |
|             | Добавить помещение |
|             |                    |
|             | Продолжить         |

Шаг 13. Загрузите правоустанавливающие документы на здания, строения, сооружения, используемые для осуществления фармацевтической деятельности, объединив их в архив в формате zip или rar:

| Загруз       | агрузите документы<br>Документы, подтверждающие право пользования<br>объектом экспертизы |  |
|--------------|------------------------------------------------------------------------------------------|--|
| Доку<br>объе |                                                                                          |  |
| Объ          | едините в архив необходимые документы и загрузите его в                                  |  |
| фор          | мате zip или rar. Например:                                                              |  |
| •Д           | оговор аренды нежилого фонда — нежилого помещения, здания,                               |  |
| с            | троения, сооружения                                                                      |  |
| • Д          | оговор на право безвозмездного пользования нежилым фондом —                              |  |
| н            | ежилым помещением, зданием, строением, сооружением                                       |  |
| • д          | оговор аренды земельного участка                                                         |  |
| •д           | оговор безвозмездного — срочного пользования земельным                                   |  |
| У            | частком                                                                                  |  |
| • д          | оговор купли-продажи земельного участка                                                  |  |
| •Д           | оговор купли-продажи нежилого фонда — нежилого помещения,                                |  |
| з,           | дания, строения, сооружения                                                              |  |
| • C          | оглашение об условиях ограниченного пользования земельным                                |  |
| y'           | частком                                                                                  |  |

| <ul> <li>Дополнительное соглашение к договору аренды нежилого фонда –<br/>нежилого помещения, здания, строения, сооружения</li> </ul>                                     |
|----------------------------------------------------------------------------------------------------|
| <ul> <li>Дополнительное соглашение к договору на право безвозмездного<br/>пользования нежилым фондом — нежилым помещением, зданием,<br/>строением, сооружением</li> </ul> |
| <ul> <li>Дополнительное соглашение к договору аренды земельного<br/>участка</li> </ul>                                                                                    |
| <ul> <li>Дополнительное соглашение к договору безвозмездного —<br/>срочного пользования земельным участком</li> </ul>                                                     |
| <ul> <li>Дополнительное соглашение к договору купли-продажи<br/>земельного участка</li> </ul>                                                                             |
| <ul> <li>Дополнительное соглашение к договору купли-продажи нежилого<br/>фонда — нежилого помещения, здания, строения, сооружения</li> </ul>                              |
| <ul> <li>Дополнительное соглашение к соглашению об условиях<br/>ограниченного пользования земельным участком</li> </ul>                                                   |
| <ul> <li>Распоряжение Департамента городского имущества города<br/>Москвы</li> </ul>                                                                                      |
| Перетащите файл или выберите на компьютере<br><i>В</i> ыбрать файл                                                                                                    |
| Всего можно выбрать 1 файл на 150.0 Мб                                                                                                    |
| Продолжить                                                                                                    |

Шаг 14. Загрузите документ, подтверждающий план помещений с подписью.

| Документ, под        | дтверждающий план помещений с                   |         |
|----------------------|-------------------------------------------------|---------|
| подписью, вкл        | пючая информацию о назначении ос                | ювных   |
| и вспомогател        | ъных помещений, а также их площа                | ди и    |
| высоты               |                                                 |         |
| — Проверьте ка       | чество документов                               |         |
| Убедитесь, что стран | ницы хорошо видны, номер документа не прикрыт п | альцами |
| или не обрезан. Это  | важно, чтобы заявление приняли                  |         |
|                      |                                                 |         |
|                      |                                                 |         |
| Пе                   | ретащите файл или выберите на компьютере        |         |
|                      | Выбрать файл                                    |         |
|                      |                                                 |         |
| Bc                   | сего можно выбрать 1 файл на 134.8 Мб           |         |
|                      |                                                 |         |
|                      |                                                 |         |

Шаг 15. Загрузите технический паспорт.

| Техничесн<br>помещен           | кий паспорт объекта, в том числе планов БТИ<br>ий с экспликацией помещений                            |
|--------------------------------|----------------------------------------------------------------------------------------------------|
| Провер                         | ьте качество документов                                                                               |
| Убедитесь, чт<br>или не обреза | о страницы хорошо видны, номер документа не прикрыт пальцами<br>н. Это важно, чтобы заявление приняли |
|                                | Перетащите файл или выберите на компьютере<br><i>О</i> Выбрать файл                                   |
|                                | Всего можно выбрать 1 файл на 134.4 Мб                                                                |
|                                | Перейти к подписанию                                                                                  |

Шаг 16. Проверьте документы и перейдите к подписанию заявления усиленной квалифицированной электронной подписью (УКЭП), нажав соответствующую кнопку внизу.

| Подпишите документы                                                                 |             |
|-------------------------------------------------------------------------------------|-------------|
| Проверьте документы и подпишите электронной подписью                                |             |
| На что обратить внимание при подписании УКЭП                                        |             |
| RAR договора аренды 15.2 Мб                                                         | Скачать     |
| РDF план помещений 0.4 Мб                                                           | Скачать     |
| РDF технический паспорт объекта 0.4 Мб                                              | Скачать     |
| PDF req_preview 35 K6                                                               | Скачать     |
| <b>XML</b> req_f42429a1-68ca-4414-bdd4 10 K6                                        | Скачать     |
| Нажимая кнопку «Подписать», я подтверждаю, что мною прос<br>подписываемые документы | мотрены все |
| Подписать                                                                           |             |